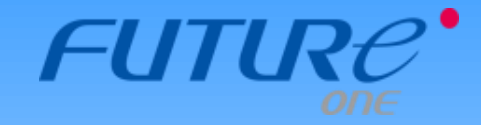

## MoneyOneリリース情報 2019年2月

## 2019年2月19日 FutureOne株式会社

Copyright © 2019 by Future One, Inc. Japan

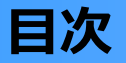

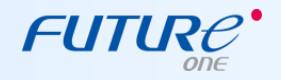

1. 仕訳の貸借反転機能算

仕訳作成時、貸借を反転するボタンを追加します。

- 2. 検索画面の科目コード指定対応 科目検索において、コード指定を可能にします。
- 3. 総勘定元帳(画面)各種出力項目のボタン追加 総勘定元帳(画面)で、各種出力項目の「前へ《 」「次へ 》」 ボタンを追加します。
- 4. 月次棚卸対応 月次棚卸に対応した期首期末たな卸高の表記をします。

## 1. 仕訳の貸借反転機能

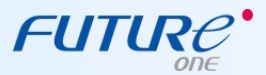

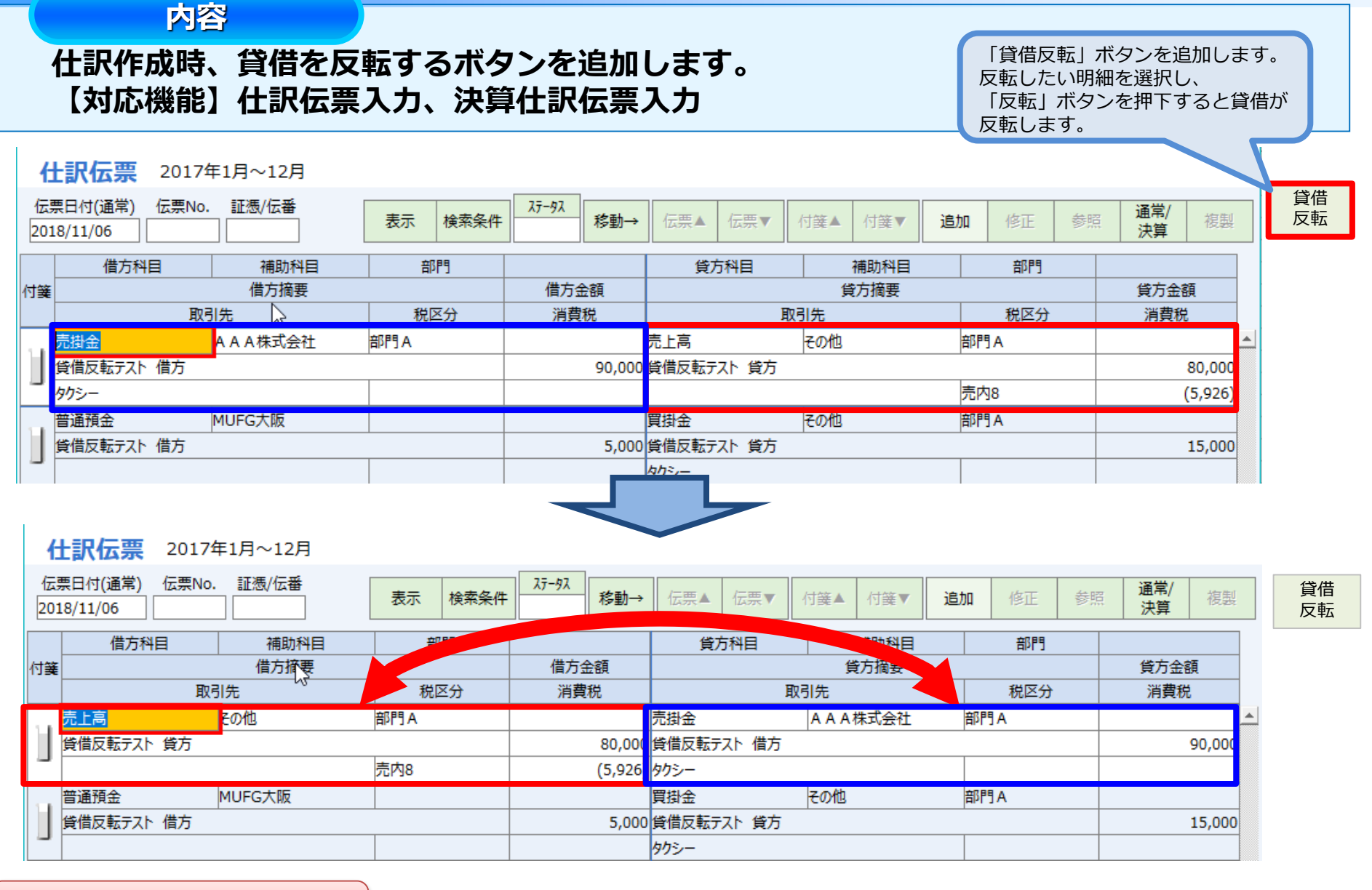

-3-

※画面はイメージのため、 実際のものと異なる場合があります。

Copyright © 2019 by Future One, Inc. Japan

#### 2. 検索画面の科目コード指定対応

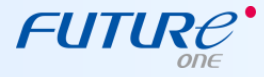

#### 内容

#### 科目検索において、コード指定を可能にします。 【対応機能】仕訳日記帳、簡易総勘定元帳、簡易補助元帳、総勘定元帳、 補助元帳、簡易仕訳日記帳、取引先別元帳

タイプ:A

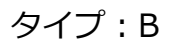

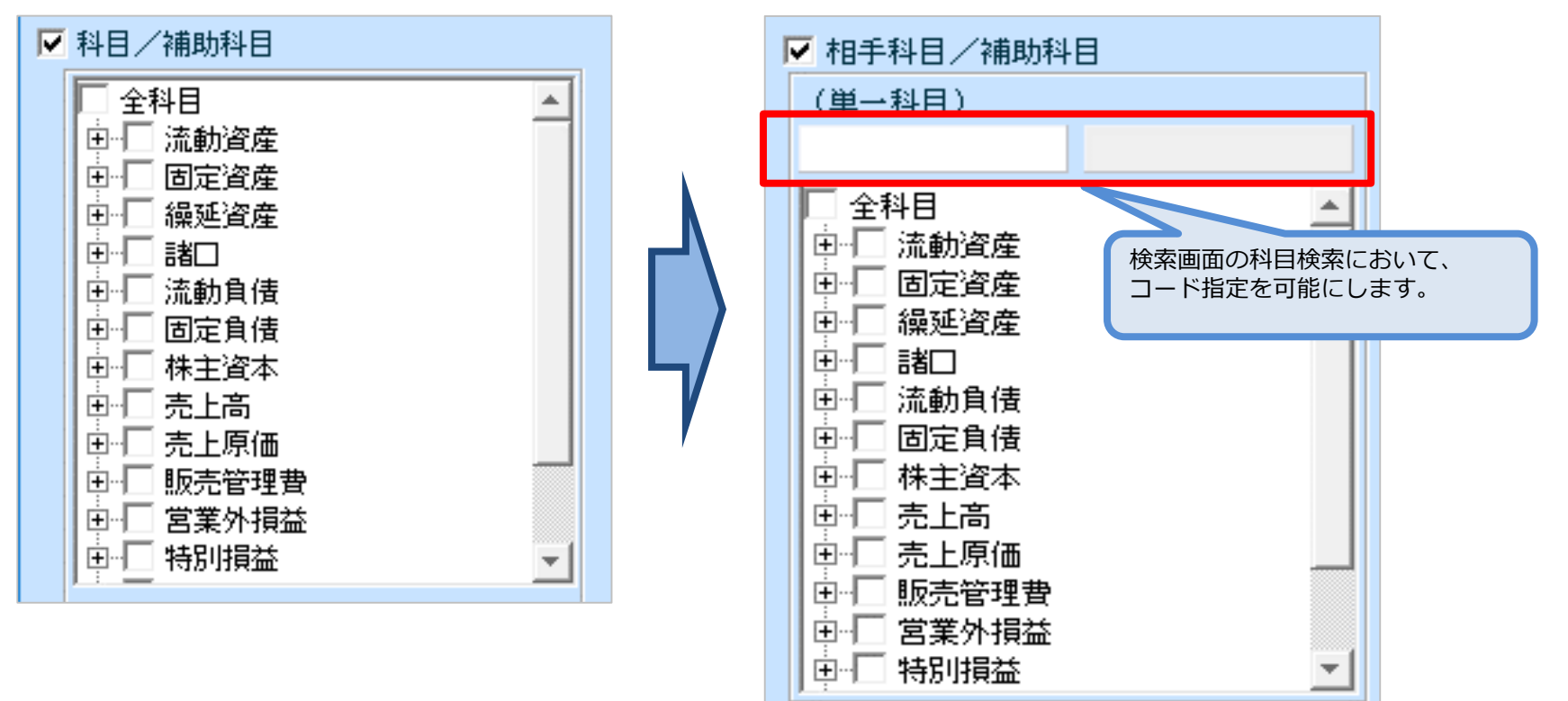

-4-

### 3. 総勘定元帳(画面)各種出力項目のボタン追加

## FUTURC

#### 内容

#### 総勘定元帳(画面)で、各種出力項目の「前へ《 」「次へ 》」ボタンを追加します。 【対応機能】総勘定元帳(画面)、出納帳入力(摘要)、出納帳入力(科目) 現金出納帳入力、預金出納帳入力

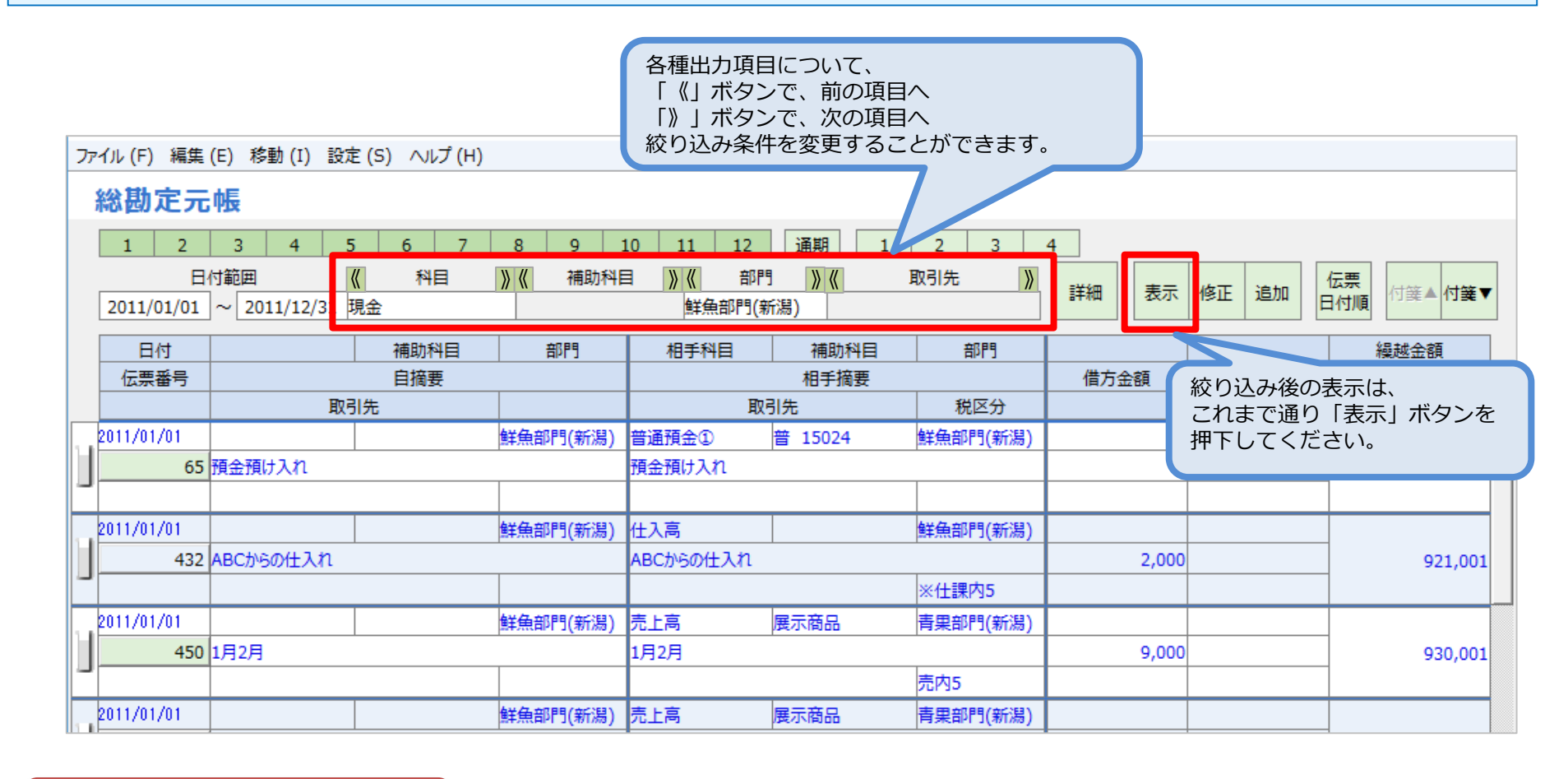

※画面はイメージのため、 実際のものと異なる場合があります。

-5-

#### 4-1. 月次棚卸対応 科目マスタ登録(1/2)

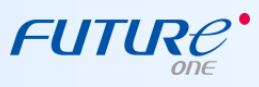

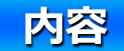

# ・月次棚卸に対応した期首期末たな卸高の表記をします。 【対応画面】科目マスタ登録、合計残高試算表、前年同月対比表、月次残高推移表 総合推移表、部門実績比較表、予算実績対比表、決算書印刷 2期比較決算書印刷

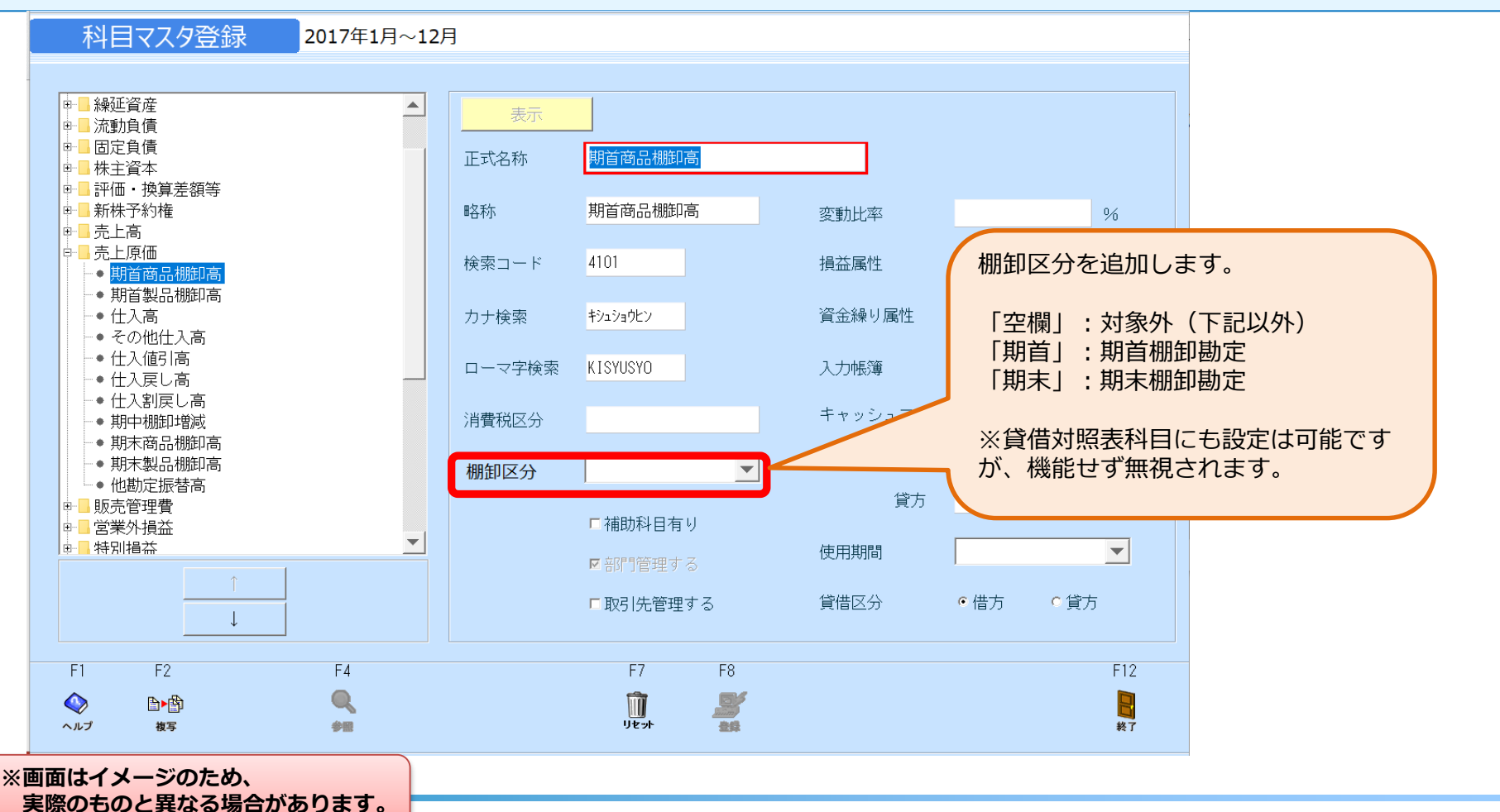

-6-

Copyright © 2019 by Future One, Inc. Japan

## 4-1. 月次棚卸対応 科目マスタ登録 例示データと設定(2/2) FUTURC\*

| ◆例示データと設定<br>①科ロマフタ                      |                      |
|------------------------------------------|----------------------|
| 期首商品棚卸高の棚卸区分<br>仕入高の棚卸区分<br>期末商品棚卸高の棚卸区分 | 「期首」<br>「空欄」<br>「期末」 |
| ②下記の例示データ:実績を<br>入力されている。                | 茎に、右記の仕訳が            |

#### (例示データ:実績)

| _        |                   |                       |
|----------|-------------------|-----------------------|
|          | 月末商品棚卸高           | 商品仕入高                 |
|          | (前年同月)            | (前年同月)                |
| 2016年12月 | 600,000 (50,000)  | _                     |
| 2017年1月  | 300,000 (200,000) | 1,200,000 (700,000)   |
| 2017年2月  | 400,000 (300,000) | 1,300,000 (600,000)   |
| 2017年3月  | 100,000 (250,000) | 1,500,000 (1,000,000) |
| 2017年4月  | 700,000 (150,000) | 1,400,000 (900,000)   |
| 2017年5月  | 500,000 (100,000) | 1,100,000 (500,000)   |
| 2017年6月  | 200,000 (180,000) | 1,600,000 (800,000)   |
|          |                   |                       |

| 2017/1/31仕訳            |           |                       |           |
|------------------------|-----------|-----------------------|-----------|
| (借方)期首商品棚知高            | 600.000   | (貸方)商品                | 600.000   |
| (倍力)為自同品加固同            | 300,000   | (貸方)間本<br>(貸方)期末商品棚知亭 | 300,000   |
| (187))同四<br>(供去)(月1) 宣 | 1 200 000 | (長大)胃地令               | 1 200,000 |
| 18万/11入同               | 1,200,000 | (貝刀)貝爾並               | 1,200,000 |
| 2017/2/28仕訳            |           |                       |           |
| (借方)期首商品棚卸高            | 300,000   | (貸方)商品                | 300,000   |
| (借方)商品                 | 400,000   | (貸方)期末商品棚卸高           | 400,000   |
| (借方)仕入高                | 1,300,000 | (貸方)買掛金               | 1,300,000 |
| 2017/3/31仕訳            |           |                       |           |
| (借方)期首商品棚卸高            | 400,000   | (貸方)商品                | 400,000   |
| (借方)商品                 | 100,000   | (貸方)期末商品棚卸高           | 100,000   |
| (借方)仕入高                | 1,500,000 | (貸方)買掛金               | 1,500,000 |
| 2017/4/30仕訳            |           |                       |           |
| (借方)期首商品棚卸高            | 100,000   | (貸方)商品                | 100,000   |
| (借方)商品                 | 700,000   | (貸方)期末商品棚卸高           | 700,000   |
| (借方)仕入高                | 1,400,000 | (貸方)買掛金               | 1,400,000 |
| 2017/5/31仕訳            |           |                       |           |
| (借方)期首商品棚卸高            | 700,000   | (貸方)商品                | 700,000   |
| (借方)商品                 | 500,000   | (貸方)期末商品棚卸高           | 500,000   |
| (借方)仕入高                | 1,100,000 | (貸方)買掛金               | 1,100,000 |
| 2017/6/30仕訳            |           |                       |           |
| (借方)期首商品棚卸高            | 500,000   | (貸方)商品                | 500,000   |
| (借方)商品                 | 200,000   | (貸方)期末商品棚卸高           | 200,000   |
| (借方)仕入高                | 1,600,000 | (貸方)買掛金               | 1,600,000 |

#### 4-2-1. 月次棚卸対応 財務データ 合計残高試算表(1/2)

#### 1. 合計残高試算表(繰越の場合)

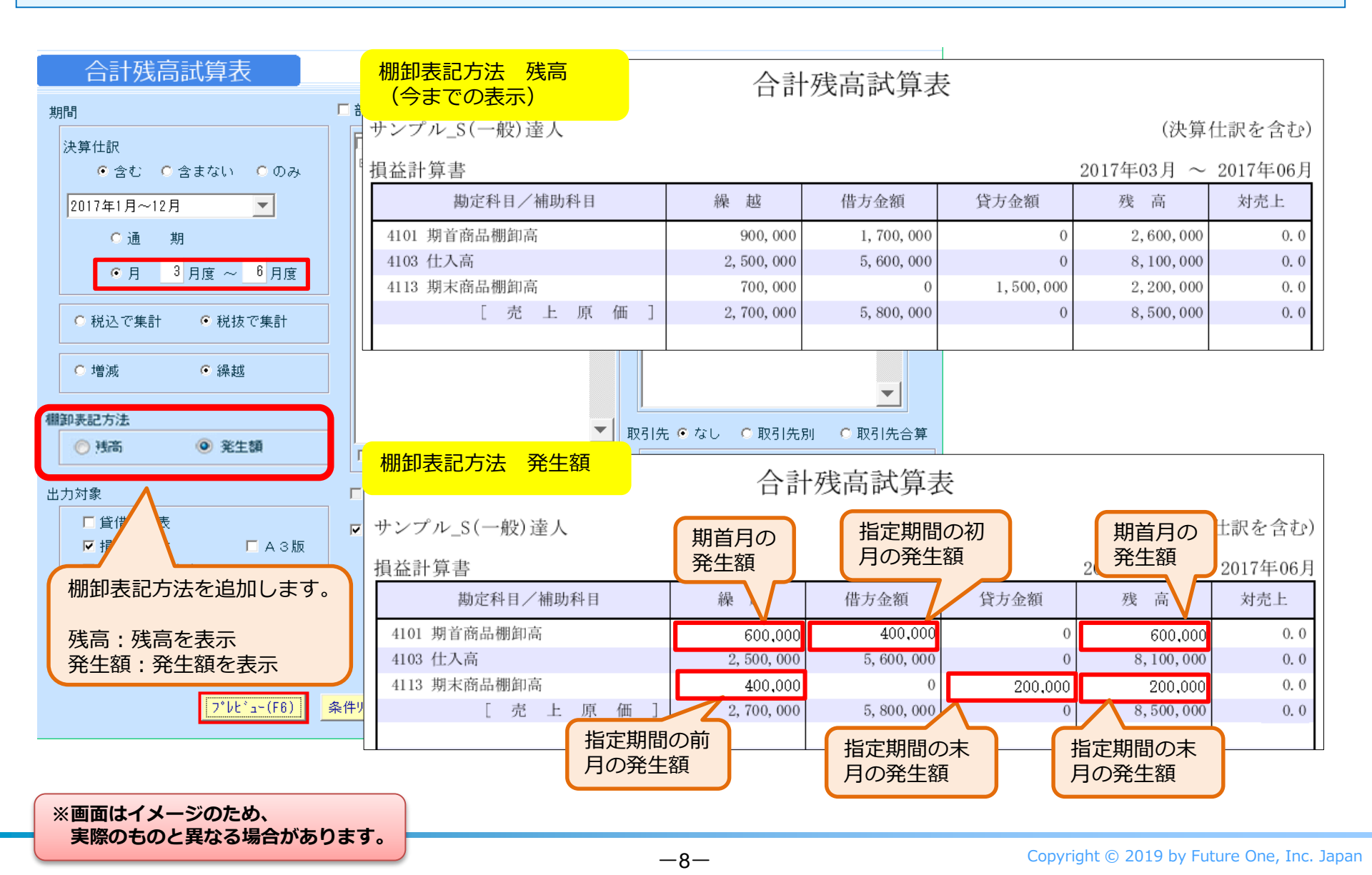

FUTUR

#### 4-2-1. 月次棚卸対応 財務データ 合計残高試算表 (2/2)

#### 1. 合計残高試算表(増減の場合)

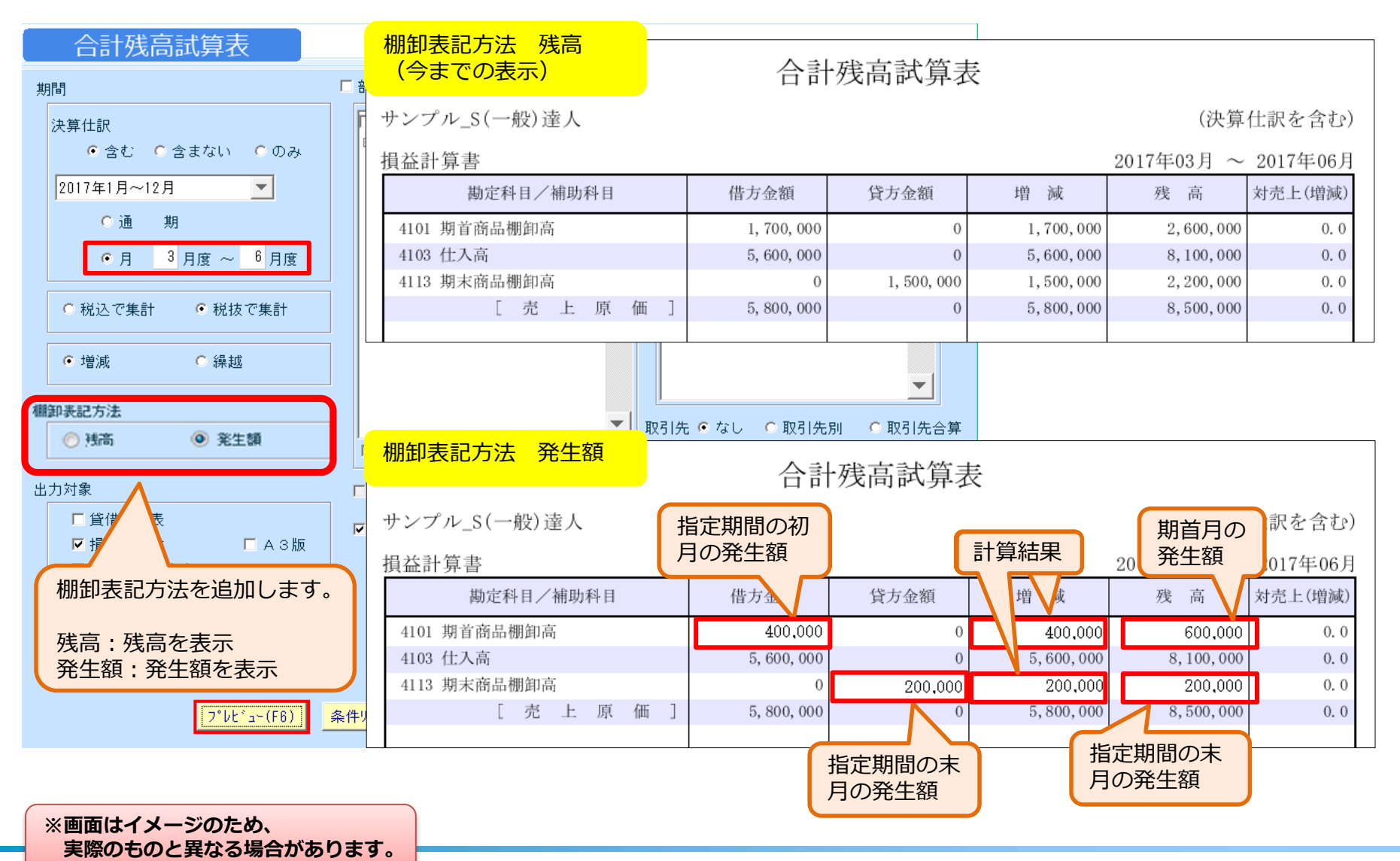

-9-

FUTURE

### 4-2-2. 月次棚卸対応 財務データ 前年同月対比表

2. 前年同月対比表

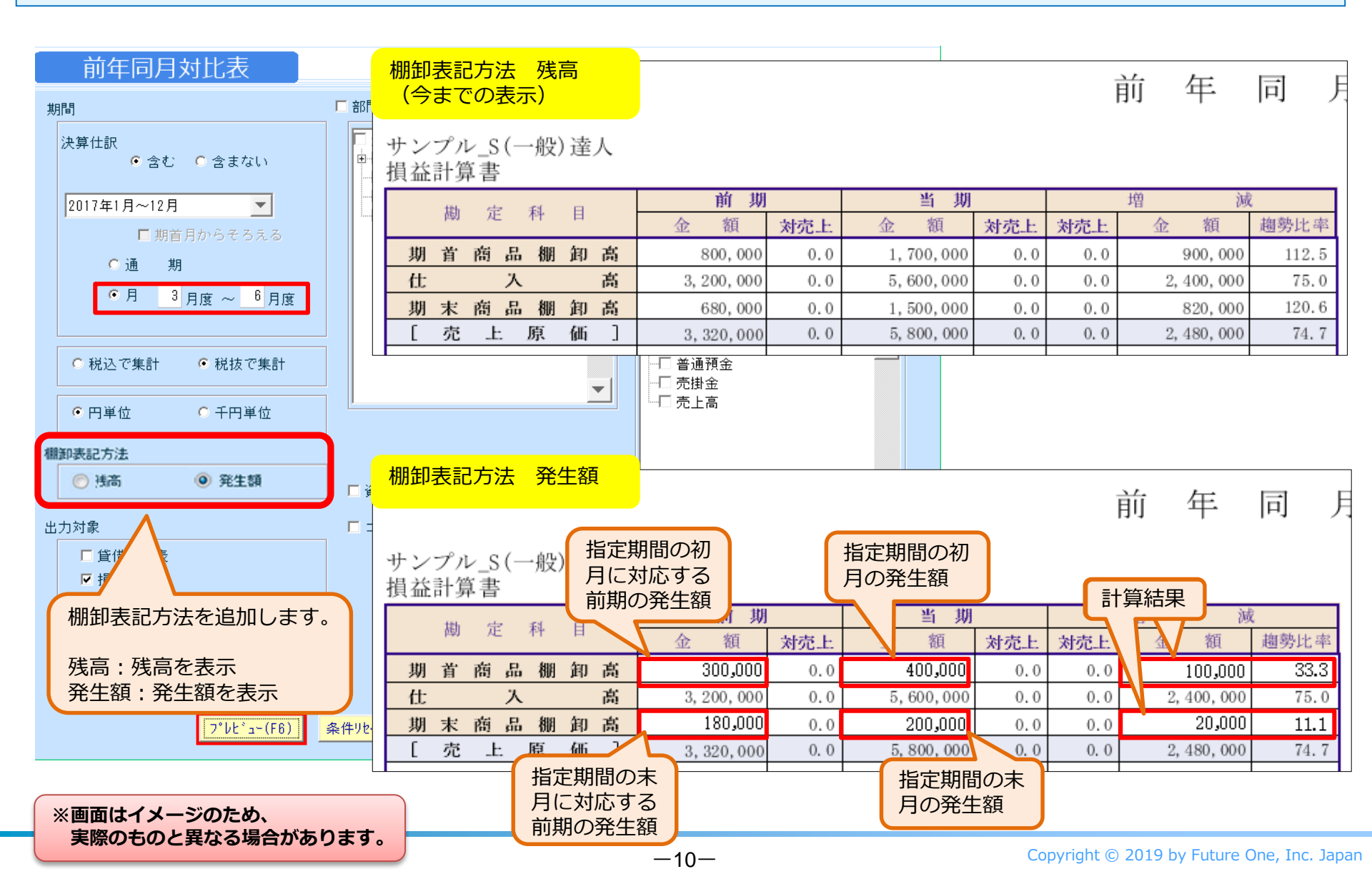

FUTURC

## 4-2-3. 月次棚卸対応 財務データ 月次残高推移表

3. 月次残高推移表

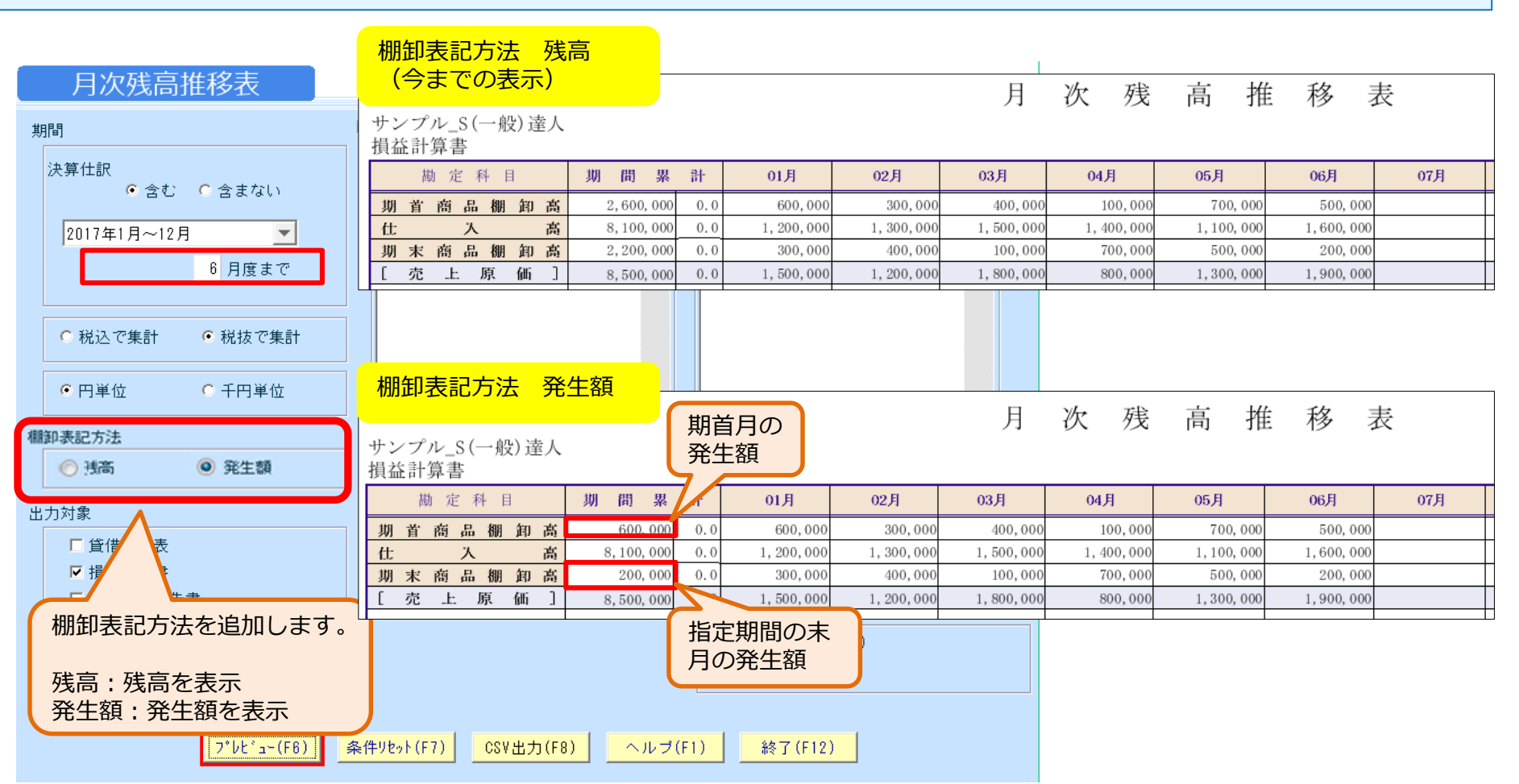

※画面はイメージのため、 実際のものと異なる場合があります。 FUTUR

-11-

#### 4-2-4. 月次棚卸対応 財務データ 総合推移表

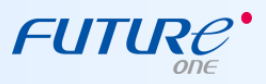

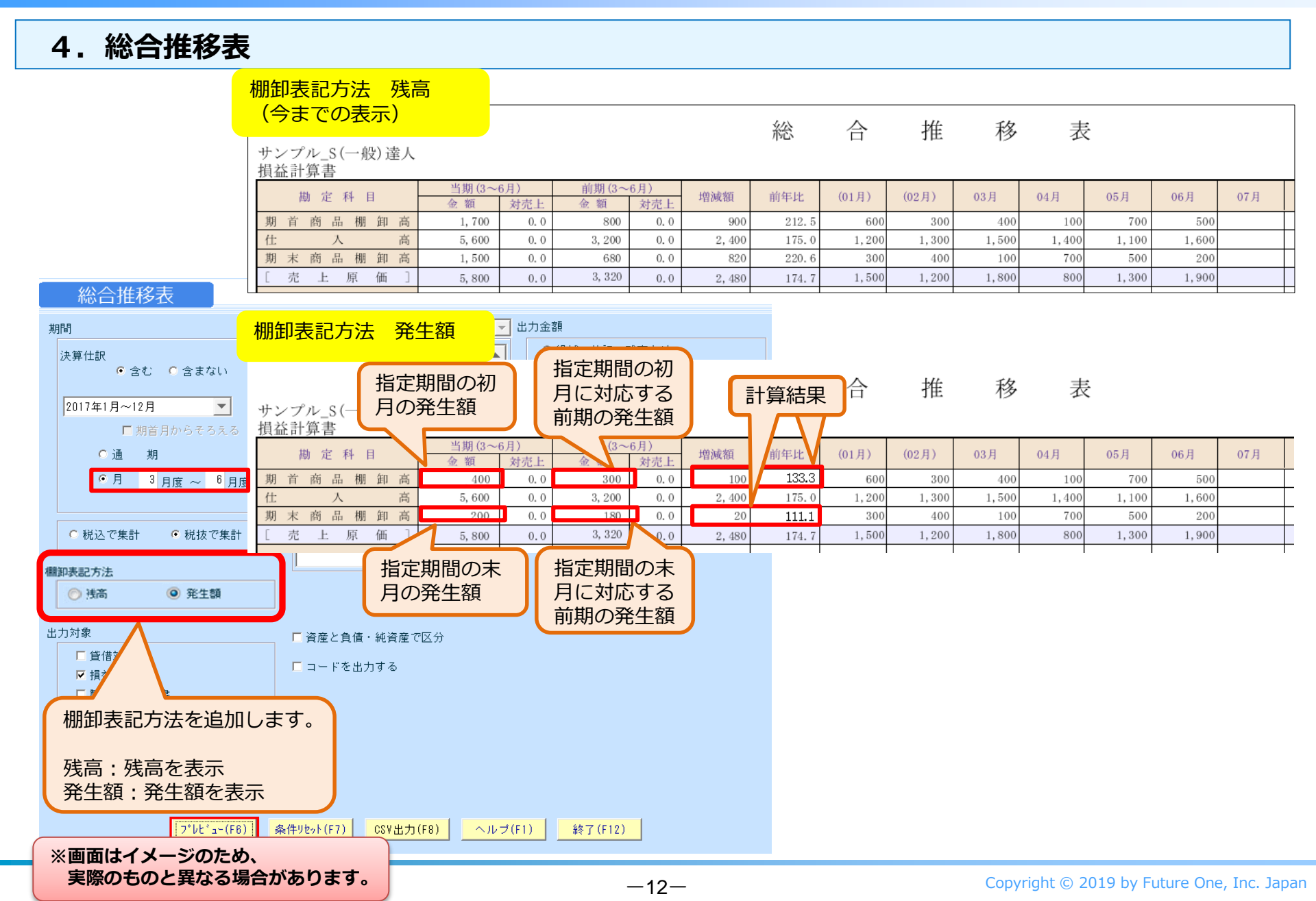

## 4-2-5. 月次棚卸対応 財務データ 部門実績比較表

5. 部門実績比較表

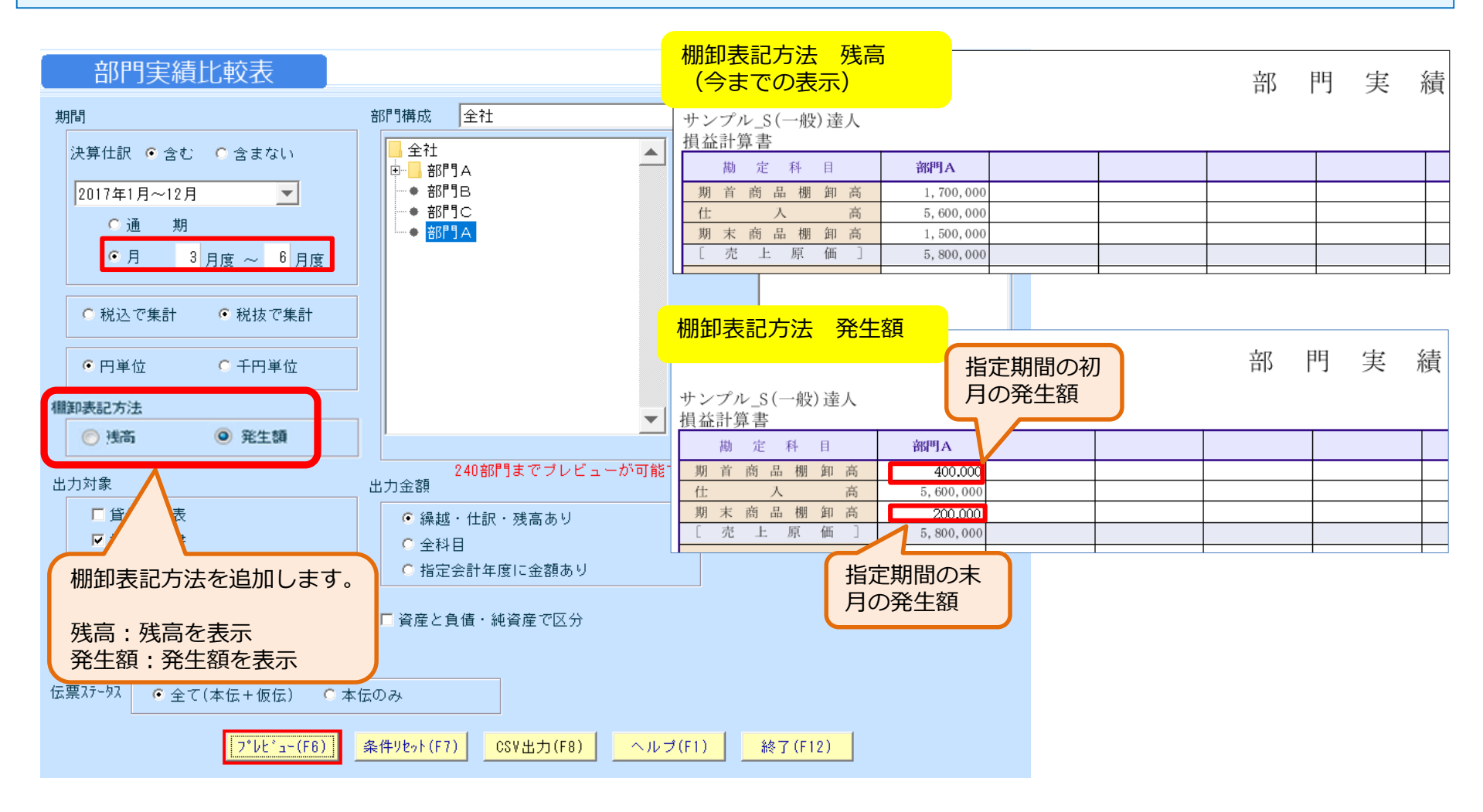

※画面はイメージのため、 実際のものと異なる場合があります。 FUTURE

-13-

#### 4-2-6. 月次棚卸対応 予算登録 例示データと設定

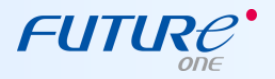

|                                            | ( 例示データ : 予算 ) |         |         |           |
|--------------------------------------------|----------------|---------|---------|-----------|
| ▲例示データと設定                                  |                | 期首商品棚卸高 | 期末商品棚卸高 | 仕入高       |
| ◆Mボク クロ設定<br>①下記の例示データ・実績を其に 下記のデータが       | 2017年1月        | 100,000 | 100,000 | 1,000,000 |
| る 中部の パパク クリス 使き 全部 (1000 アンパー<br>入力されている。 | 2017年2月        | 100,000 | 100,000 | 1,000,000 |
|                                            | 2017年3月        | 100,000 | 100,000 | 1,000,000 |
|                                            | 2017年4月        | 100,000 | 100,000 | 1,000,000 |
|                                            | 2017年5月        | 100,000 | 100,000 | 1,000,000 |
|                                            | 2017年6月        | 100,000 | 100,000 | 1,000,000 |

**予算登録** 2017年1月~12月

| 年度 2017年1月~ | 12月 🔽     | パターン      | パターン1     | ▼ 音       | 7門 部門A    | <b>T</b>  | 表示        |   |
|-------------|-----------|-----------|-----------|-----------|-----------|-----------|-----------|---|
| 🛄 root      | <b>_</b>  | 実績数値の     | Dセット      |           |           | 上期        | 下期        |   |
| 科目名         | 1月度       | 2月度       | 3月度       | 4月度       | 5月度       | 6月度       | 通年合計      |   |
| 期首商品棚卸高     | 100,000   | 100,000   | 100,000   | 100,000   | 100,000   | 100,000   | 600,000   | - |
| 期首製品棚卸高     |           |           |           |           |           |           |           |   |
| 仕入高         | 1,000,000 | 1,000,000 | 1,000,000 | 1,000,000 | 1,000,000 | 1,000,000 | 6,000,000 |   |
| その他仕入高      |           |           |           |           |           |           |           |   |
| 仕入値引高       |           |           |           |           |           |           |           |   |
| 仕入戻し高       |           |           |           |           |           |           |           |   |
| 仕入割戻し高      |           |           |           |           |           |           |           |   |
| 期中棚卸増減      |           |           |           |           |           |           |           |   |
| 期末商品棚卸高     | 100,000   | 100,000   | 100,000   | 100,000   | 100,000   | 100,000   | 600,000   |   |

※画面はイメージのため、 実際のものと異なる場合があります。

## 4-2-7. 月次棚卸対応 財務データ 予算実績対比表

6. 予算実績対比表

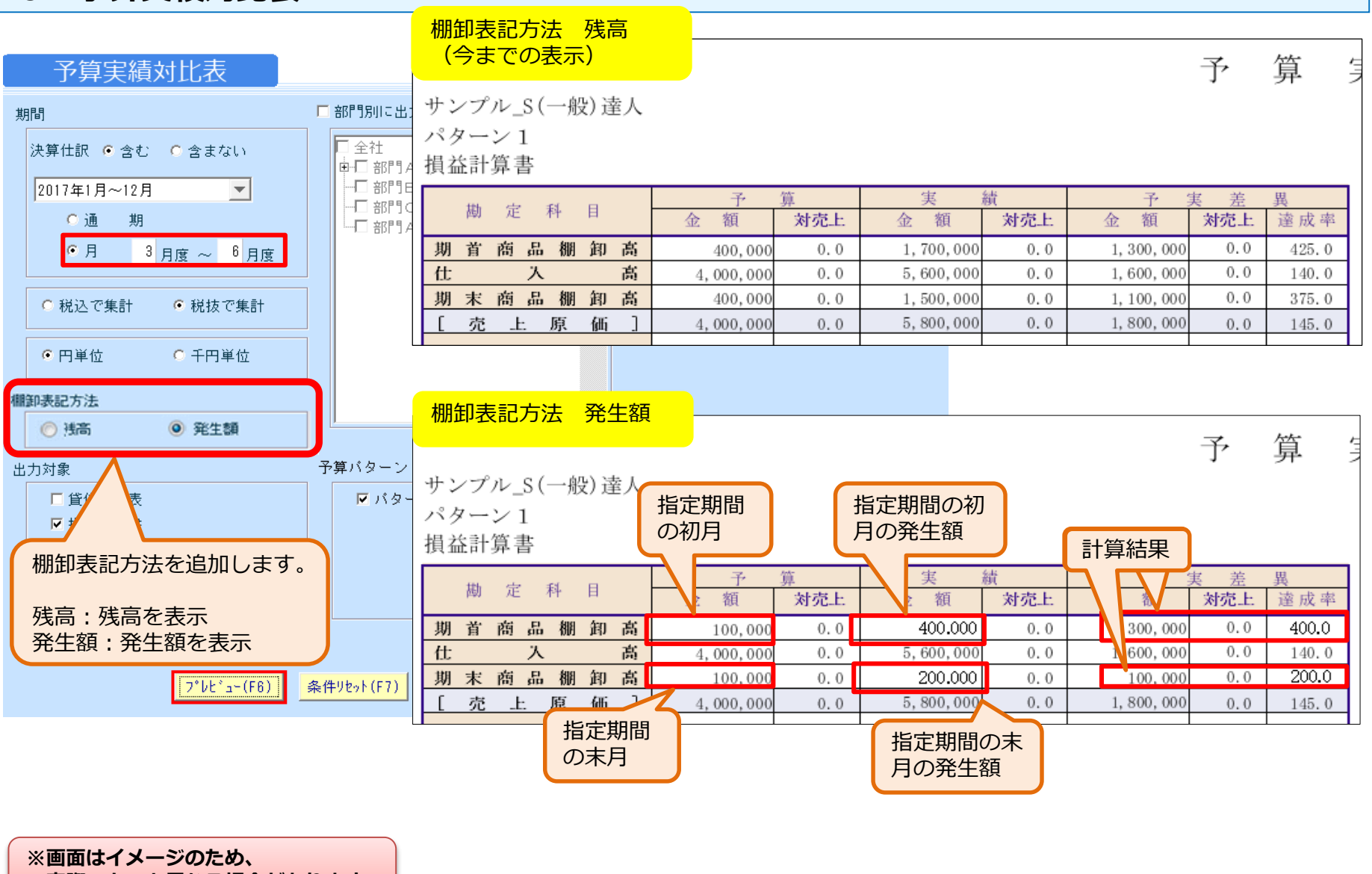

実際のものと異なる場合があります。

FUTURC<sup>•</sup>

-15-

### 4-3-1. 月次棚卸対応 決算処理 決算書印刷

1. 決算書印刷

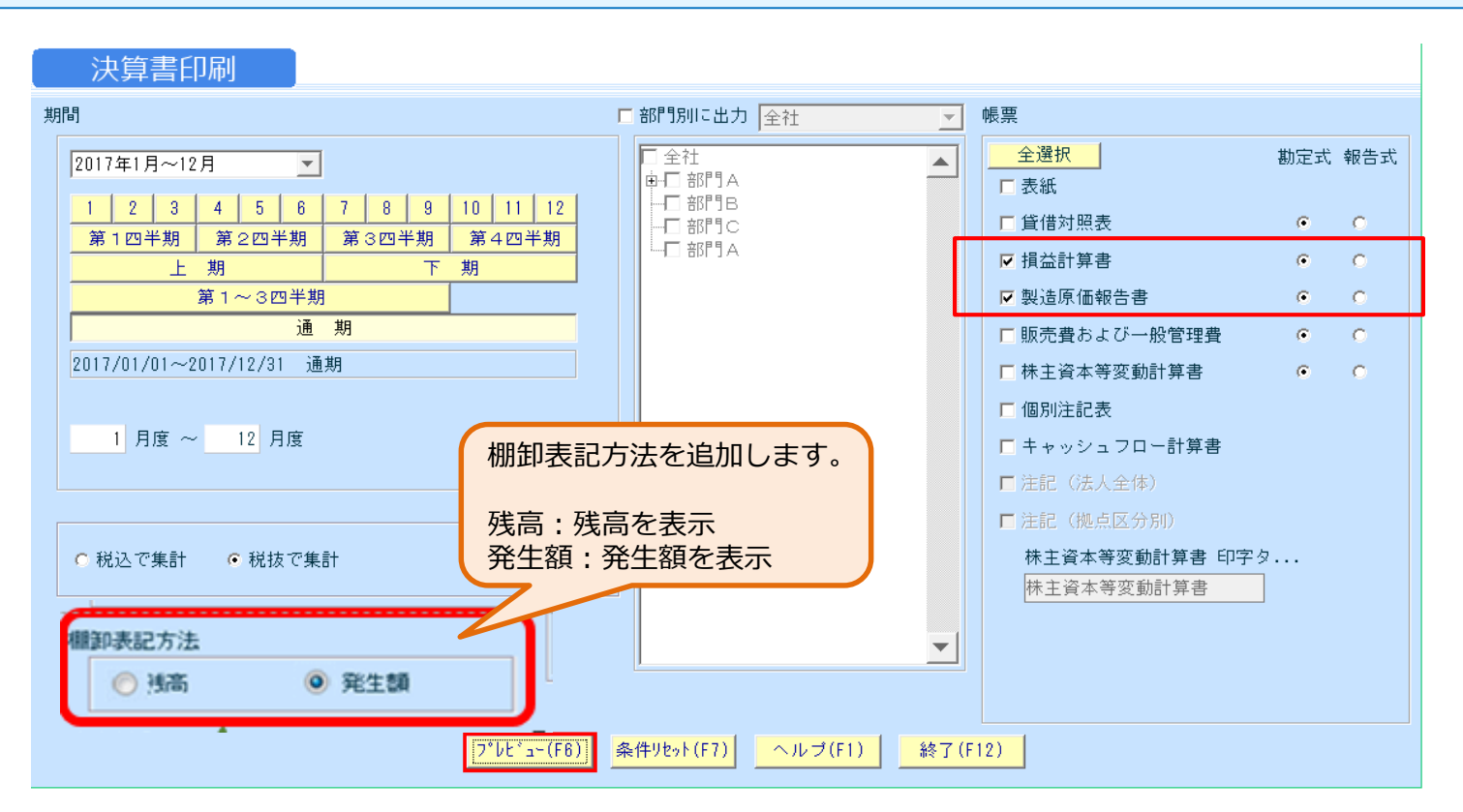

損益計算書、製造原価報告書のプレビュー表示の際、 棚卸区分が「期首」の科目は、期間指定の初月の発生額 棚卸区分が「期末」の科目は、期間指定の末月の発生額 を集計して表示する。

※画面はイメージのため、 実際のものと異なる場合があります。

-16-

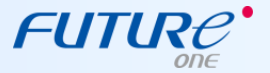

## 4-3-2. 月次棚卸対応 決算処理 2期比較決算書印刷

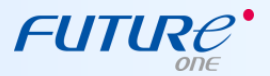

2. 2期比較決算書印刷

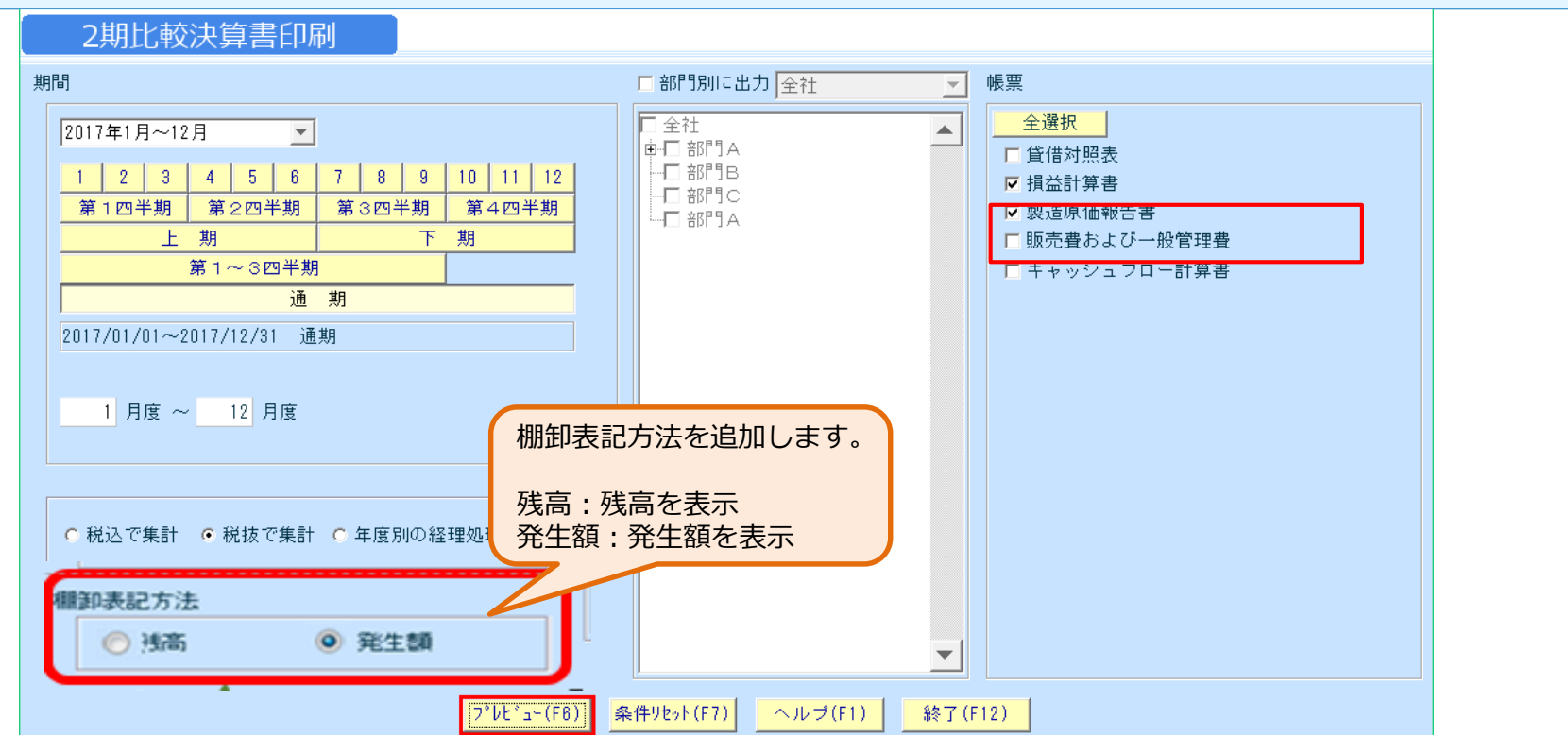

損益計算書、製造原価報告書のプレビュー表示の際、 棚卸区分が「期首」の科目は、期間指定の初月の発生額 棚卸区分が「期末」の科目は、期間指定の末月の発生額 を集計して表示する。

※画面はイメージのため、 実際のものと異なる場合があります。